PROVINCIA AUTONOMA DI BOLZANO ALTO ADIGE ISTITUTO TECNICO PER LE COSTRUZIONI, L'AMBIENTE ED IL TERRITORIO IN LINGUA ITALIANA

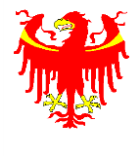

AUTONOME PROVINZ BOZEN SÜDTIROL ITALIENISCHSPRACHIGE FACHOBERSCHULE FÜR BAUWESEN, UMWELT UND RAUMPLANUNG

"Andrea e Pietro Delai" BOLZANO – BOZEN

Manuale *Pays*, il portale dei pagamenti verso le pubbliche amministrazioni per i genitori:

## Pagamenti verso le scuole sul canalepagoPA

(modalità di pagamento senza codice avviso)

Accedere al sito web del portale provinciale dei pagamenti:

sito italiano https://it.epays.it/

sito tedesco https://de.epays.it/

| Südtiroler Einzugsdienste<br>Alto Adige Riscossioni                                  | Payment<br>Alto Adige                                                                                       | 💻 Deutsch           |
|--------------------------------------------------------------------------------------|----------------------------------------------------------------------------------------------------|---------------------|
| HOME   CONTATTI                                                                      |                                                                                                    | A- A+ Carrello      |
| Pagamenti con Codice<br>pagoPA<br>Accesso rapido per pagamenti con Codice<br>pagoPA. | Pagamenti OnLine                                                                                            | Estratto Conto Sped |
| Paga                                                                                 | Paga                                                                                                    | Accedi              |
| Inserisca i se                                                                       | guenti codici indicati nell'atto:<br>Codice Fiscale Ente *<br>Codice Avviso Pagamento pagoPA - Payment N° * | Visualizza          |

Selezionare il pulsante "paga" posto all'interno del campo azzurro chiaro: Pagamenti OnLine

| HOME   CONTATTI                                                                                                |                                               | A- A+ 🔭 Carrello    |
|----------------------------------------------------------------------------------------------------|-----------------------------------------------|---------------------|
| Pagamenti con Codice<br>pagoPA<br>Accesso rapido per pagamenti con Codice<br>pagoPA.<br>Paga<br>Inserisca i se | Pagamenti OnLine                              | Estratto Conto Sped |
|                                                                                                    | Codice Fiscale Ente*                          |                     |
|                                                                                                    | Codice Avviso Pagamento pagoPA - Payment N° * |                     |

Nella schermata seguente aprire il menu a tendina "Ente" e dall'elenco scegliere il gruppo scolastico di riferimento: **SCUOLE ITALIANE** 

| F        | Südtiroler Einzugsdienste<br>Alto Adige Riscossioni | e Payment<br>Alto Adige        | 🥅 <u>Deutsch</u> |
|----------|-----------------------------------------------------|--------------------------------|------------------|
| HOME     | CONTATTI                                            | A- A+                          | Carrello         |
| Homepage | e > Pagamento OnLine                                |                                |                  |
| -        | Pagamenti OnLine                                    | 🕟 📆 Estratto Conto 🕟 🗖 🙀 🗛 🔊 🔊 | oPA 🔊            |
|          |                                                     | Ente seleziona                 | 878              |

Una volta selezionato il gruppo scolastico selezionare ITCAT Delai - BZ

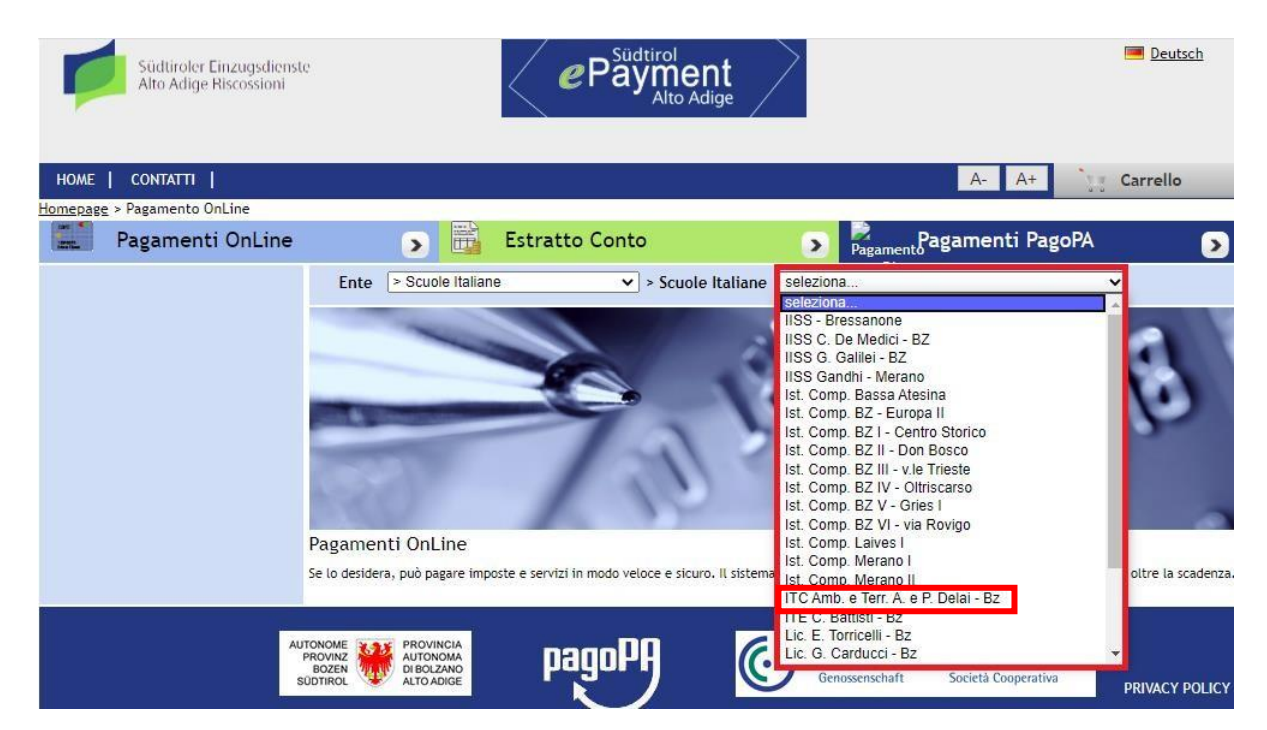

Dopo aver selezionato l'istituto scolastico, a sinistra verranno visualizzati tutti i pagamenti disponibili per quell'ente:.

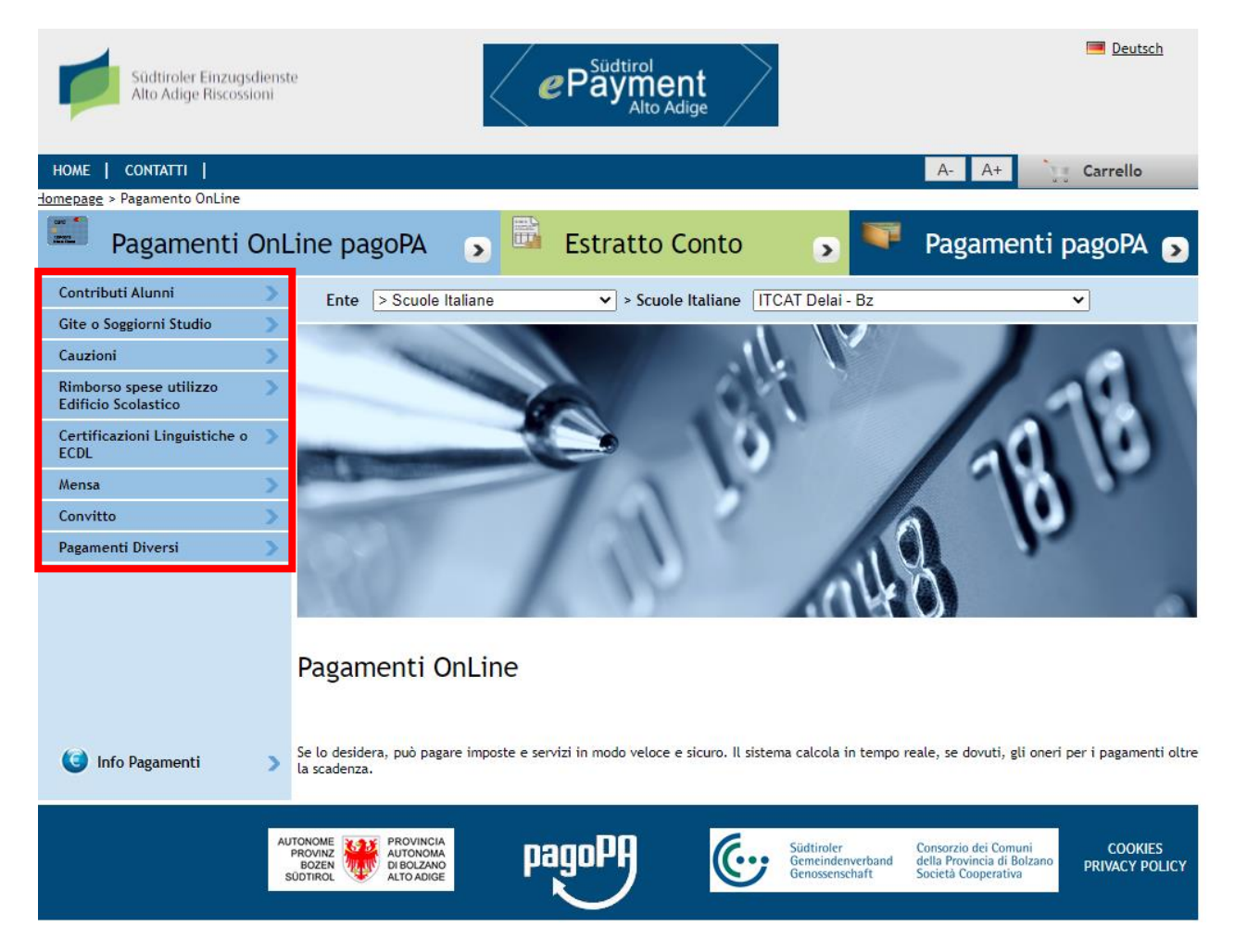

- A) Selezionare Contributi alunni/gite/certificazioni linguistiche-ECDL per i pagamento di contributi oppure rimborso spese edificio scolastico per le cauzioni relative ai locali relativi alla scuola (ITCAT), scegliendo la tipologia corretta di motivazione di versamento
- B) Selezionare "Cauzioni" per il pagamento del deposito cauzionale del Convitto
- C) Selezionare "Convitto" per il pagamento delle fatture relative alle rette

Una volta selezionato il tipo di pagamento che si intende effettuare si aprirà la schermata che andrà valorizzata con i propri dati.

Il campo "**Nominativo studente e descrizione**" deve essere valorizzato col **nome dello studente** per il quale si sta effettuando il pagamento ed eventuali ulteriori informazioni utili ad esempio:

*Esempio: "Mario Rossi cauzione Convitto D.Chiesa"* oppure "Mario Rossi fattura nr..... Convitto D.Chiesa" Gli altri campi (Cognome, Nome, Provincia, Comune, Via, Codice fiscale) devono essere valorizzati con i dati del soggetto che effettua il pagamento (es. genitore o lo studente stesso

Dopodiché selezionare avanti.

| Pagamenti OnLine                                   | 🕤 🛗 Estratto Conto                        | Image: Segament Pagament Pagament |
|----------------------------------------------------|-------------------------------------------|----------------------------------------------------------------------------------------------------|
| ContributiAlunni 💦 🔪                               | Contributi Alunni                         |                                                                                                    |
| Gite o Soggiorni Studio 💦 📎                        | 1. Inserimento Dati Pagamento             | 2. Riepilogo                                                                                                    |
| Cauzioni 📎                                         | 0                                         | di Euro *                                                                                                    |
| Rimborso spese utilizzo 🔰 S<br>Edificio Scolastico | IISS - Bressanone                         | , <u> </u>                                                                                                    |
| Certificazioni Linguistiche o 🌖 ECDL               | Û                                         |                                                                                                    |
| Pagamenti Diversi 📎                                | Nominativo studente e                     |                                                                                                    |
|                                                    | Cognome *                                 | Nome *                                                                                                    |
|                                                    | Provincia seleziona 🗸                     | Comune seleziona V                                                                                                    |
|                                                    | 🗖 Residenza all'Estero                    | Via e N° *                                                                                                    |
|                                                    | Codice Fiscale o partita                  | l                                                                                                    |
| 🥑 Info Pagamenti 💦 💙                               | l dati con asterisco (*) sono obbligatori | Annulla Avanti                                                                                                    |

Dopo aver selezionato avanti verrà visualizzata una pagina di riepilogo dei dati, se sono corretti cliccare su "Aggiungi al Carrello".

| HOME   CONTATTI                                |       |                                                      | A- A+ Carrello                             |
|------------------------------------------------|-------|------------------------------------------------------|--------------------------------------------|
| <u>Homepage</u> > <u>Pagamenti OnLine</u> > C  | ontri | buti Alunni                                          |                                            |
| Pagamenti OnLir                                | ne    | S Estratto Conto                                     | > Ragamenti PagoPA                         |
| Contributi Alunni                              | >     | Contributi Alunni                                    |                                            |
| Gite o Soggiorni Studio                        | >     | Inserimento Dati Pagamento                           | 2. Riepilogo                               |
| Cauzioni                                       | >     |                                                      | di Euro 50 , 00                            |
| Rimborso spese utilizzo<br>Edificio Scolastico | >     | IISS - Bressanone                                    |                                            |
| Certificazioni Linguistiche o<br>ECDL          | >     |                                                      |                                            |
| Pagamenti Diversi                              | >     | Causale:                                             |                                            |
|                                                |       | Causale del pagamento: MARIO ROSSI ISCRIZIONE CLASSE | E 5B                                       |
|                                                |       |                                                      |                                            |
|                                                |       | Eseguito da:                                         |                                            |
|                                                |       |                                                      |                                            |
|                                                |       | Città:                                               |                                            |
|                                                |       | Codice Fiscale:                                      |                                            |
|                                                |       |                                                      |                                            |
|                                                |       |                                                      |                                            |
| Info Pagamenti                                 | 5     |                                                      |                                            |
|                                                |       | Indietro                                             | Annulla Stampa Pagina Aggiungi al Carrello |

A questo punto visualizziamo il contenuto del nostro carrello che conterrà il nostro pagamento. Possiamo aggiungere un secondo pagamento al carrello (ad esempio: un'altra fattura, una gita, una mensa per un secondo figlio) cliccando sul simbolo +

Una volta inseriti tutti i pagamenti cliccare su "Avanti".

| HOME   CONTATTI                   |                            |                                      |                        | A- A+                 | 📜 Carrello (1)  |
|-----------------------------------|----------------------------|--------------------------------------|------------------------|-----------------------|-----------------|
| Homepage > Pagamento OnLine > Car | rello                      |                                      |                        |                       |                 |
| Pagamenti PagoPA                  | v 🔉 🔛                      | Pagamenti OnLine                     |                        | Estratto Conto        | >               |
| 1. Selezione                      | 2. Con                     | ferma avvenuto pagamento             | 3. M                   | lodalità di pagamento |                 |
|                                   | [ Totale pagamenti         | presenti nel carrello: 1 per un impo | orto pari a: 50,00 € ] |                       |                 |
| ALTO ADIGE RISCOSSIONI            |                            |                                      |                        |                       |                 |
|                                   |                            | (Lista dei pagamenti)                |                        |                       |                 |
| Codice fiscale                    | Causale                    |                                      |                        | Import                | :o (€)          |
|                                   | MARIO ROSSI ISCRIZIONE CLA | SSE 5B                               |                        | 50                    | ,00 📝 🔆         |
|                                   |                            |                                      |                        |                       |                 |
| N.pagamenti                       | Somma Importi dovuti       | Spese di trasmissione                | Costo del ser          | rvizio Tot            | tale addebitato |
|                                   |                            |                                      |                        |                       |                 |
|                                   |                            |                                      |                        | -                     | Annulla Avanti  |

A questo punto verrà chiesto di inserire l'indirizzo e-mail al quale si desidera ricevere la ricevuta di pagamento:

| Pagamenti PagoP                                                                                                    | A 🕟 🔜 F                                                                                         | Pagamenti OnLine                         |             | Estratto       | Conto           | >      |
|----------------------------------------------------------------------------------------------------|-------------------------------------------------------------------------------------------------|------------------------------------------|-------------|----------------|-----------------|--------|
| Selezione                                                                                                    | 2. Conf                                                                                         | erma avvenuto pagamento                  | 3.          | Modalità di pa | agamento        |        |
| PROVINCIA AUTONOMA DI BO                                                                                                | PROVINCIA AUTONOMA DI BOLZANO                                                                   |                                          |             |                |                 |        |
| ( Lista dei pagamenti )                                                                                                 |                                                                                                 |                                          |             |                |                 |        |
| Codice fiscale                                                                                                    | Causale                                                                                         |                                          |             |                | Importo (€)     |        |
|                                                                                                    | MARIO ROSSI ISCRIZIONE CLAS                                                                     | SE 5B                                    |             |                | 50,00           |        |
| CONFERMA AVVENUTO PAGAME<br>e-mail MAIL_GENI<br>All'indirizzo indicato verrà inviai<br>attenzione: un indirizzo non val | NTO<br>TORE@MAIL.IT<br>ta la conferma di avvenuta operazi<br>ido provoca la non ricezione delle | one e la ricevuta di pagamento<br>e-mail |             |                |                 |        |
| N.pagamenti                                                                                                    | Somma Importi dovuti                                                                            | Spese di tramissione                     | Costo del s | servizio       | Totale addebita | ato    |
| 1                                                                                                    | 50,00€                                                                                          |                                          |             |                |                 |        |
|                                                                                                    |                                                                                                 |                                          |             | Indi           | etro Annulla    | Avanti |

Verrà ora visualizzato un riepilogo comprensivo di tutti i pagamenti, il totale che verrà addebitato e la mail alla quale verrà mandata la ricevuta di pagamento.

Controllare quindi che tutti i dati siano corretti e se si è pronti cliccare su "Conferma Pagamento" per procedere con il pagamento.

| (Lista dei pagamenti )                                          |                                |                       |                    |                                     |  |
|-----------------------------------------------------------------|--------------------------------|-----------------------|--------------------|-------------------------------------|--|
| Codice fiscale                                                  | Causale                        |                       |                    | Importo (€)                         |  |
|                                                                 | MARIO ROSSI ISCRIZIONE CLAS    | SE 5B                 |                    | 50,00                               |  |
| CONFERMA AVVENUTO PAGAMENTO                                     |                                |                       |                    |                                     |  |
| Mail: MAIL_GENITORE@MAI                                         | L.IT                           |                       |                    |                                     |  |
| paqoPA                                                          |                                |                       |                    |                                     |  |
| igoPA<br>entificativo PSP scelto:<br>può proseguire con Il paga | imento                         |                       |                    | 🕡 Info Pagamer                      |  |
| igoPA<br>entificativo PSP scelto:<br>può proseguire con il paga | imento<br>Somma Importi dovuti | Spese di trasmissione | Costo del servizio | 🕡 Info Pagamer<br>Totale addebitato |  |

Si visualizzerà ora il portale per il pagamento. Cliccare su "Entra con la tua email" e inserirla nel campo e poi cliccare su "Continua"

| pagoPf | Ipsct e Liceo di Bressanone<br>/RFS/RF8578470/50.00<br>50,00€                         | Annulla |
|--------|---------------------------------------------------------------------------------------|---------|
|        | IT ~                                                                                  |         |
|        | pagoPA                                                                                |         |
|        | Benvenuto nel sistema di pagamento della Pubblica<br>Amministrazione italiana: pagoPA |         |
|        | Entra con SPID                                                                        |         |
|        | Non hai SPID? Scopri di più                                                           |         |
|        | Entra con la tua email                                                                |         |
| pagoPf | Ipsct e Liceo di Bressanone<br>/RFS/RF8578470/50.00<br>50,00€                         | Annulla |
|        | inserisci il tuo indirizzo email                                                      |         |
|        | MAIL_GENITORE@MAIL.IT                                                                 |         |
|        | Continua                                                                              |         |

Accettare ora la privacy e poi cliccare su "Continua"

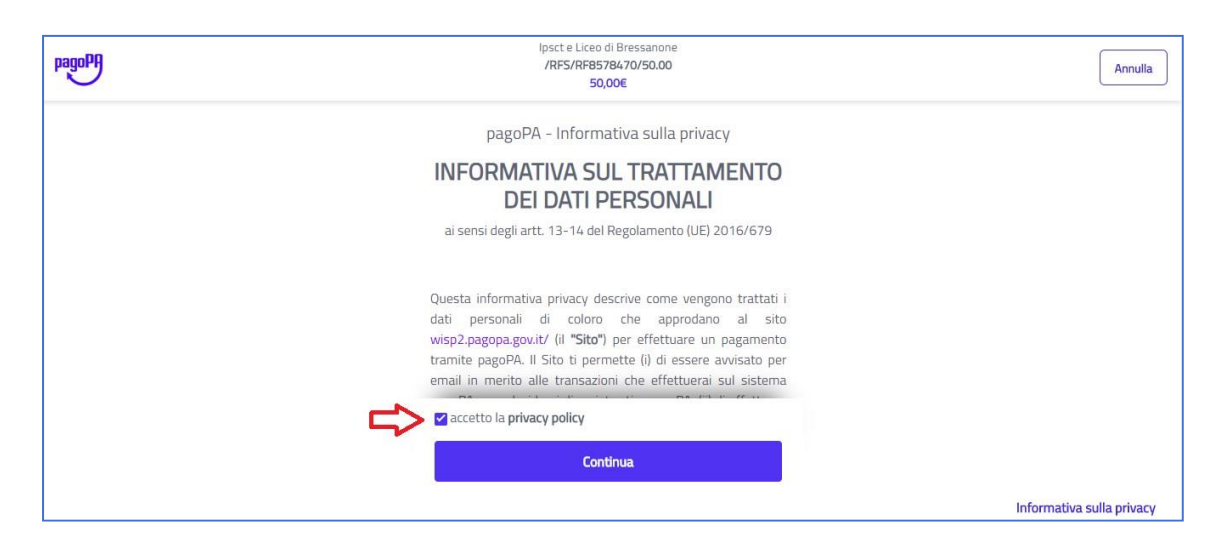

Scegliere tra i metodi di pagamento disponibili quello preferito:

| PagoPA | lpsct e Liceo di Bressanone<br>/RF5/RF8578470/50.00<br>50,00€ | Annulla |
|--------|---------------------------------------------------------------|---------|
|        | Come vuoi pagare?                                             |         |
|        | Carta di credito/debito Opzione A                             |         |
|        | Conto corrente Opzione B                                      |         |
|        | Opzione C                                                     |         |
|        |                                                               |         |

 Opzione A): CARTE DI CREDITO: inserire poi i dati della carta abilitata al pagamento online econfermare il pagamento cliccando su "Continua".

| pagopf | Ipsct e Liceo<br>/RFS/RF85<br>50         | di Bressanone<br>78470/50.00<br>00€ | Annulla |
|--------|------------------------------------------|-------------------------------------|---------|
|        | pagoPA accetta quest                     | e carte di credito/debito           |         |
|        |                                          | SA VISA SECON                       |         |
|        | DI DI DI DI DI DI DI DI DI DI DI DI DI D |                                     |         |
|        | 1234 5678 8900 00                        | 00                                  |         |
|        | numero della carta di credito non valido |                                     |         |
|        | 11/21                                    | 000                                 |         |
|        | scadenza (mm/aa)                         | codice di verifica                  |         |
|        |                                          |                                     |         |
|        |                                          |                                     |         |

- Opzione B) : CONTO CORRENTE: cercare nell'elenco il proprio istituto bancario. se non presente, selezionare il servizio MyBank che permetterà di accedere al proprio istituto bancario qualora non presente tra gli istituti attualmente censiti.

| pagopq | lpsct e Liceo di Bressanone<br>/RFS/RF8578470/50.00<br>50,00€           | Annulla |
|--------|-------------------------------------------------------------------------|---------|
|        | Paga con il tuo <b>conto corrente</b>                                   |         |
|        | C cerca la tua banca                                                    |         |
|        | Ordina per: Alfabetico $\sim$ $\sim$ Tipo: Crescente $\sim$             |         |
|        | SCRIGNO Internet Banking Commissione max 0,90 €                         |         |
|        | INTEXT I SNUDKOKO   PAGO   >     Pago in Conto   Commissione max 0,00 € |         |
|        | INTEST I SNNDKOKO<br>Masterpass Commissione max 0,50 €                  |         |
|        |                                                                         |         |

Se il proprio istituto bancario non è presente consigliamo di selezionare MyBank, seguire quindi la procedura guidata ed effettuare il pagamento dal proprio istituto bancario (es: Sparkasse, Raiffeisen, Volksbank, etc).

| pagoPA | lpsct e Liceo di Bressanone<br>/RFS/RF8378470/50.00<br>50,00€                | Annulla |
|--------|------------------------------------------------------------------------------|---------|
|        | INTESS IS SNIPKOLO PAGO<br>Pago in Conto Commissione max 0,00 €              |         |
|        | INTEM I SNIIKOLO<br>Masterpass Commissione max 0,50 €                        |         |
|        | Image: MyBank MyBank   Commissione max 0,50 €   >                            |         |
|        | INTESA I SINIKOLO<br>Emilia Romagna: pagamenti con<br>Commissione max 0,50 € |         |
|        | Postetaliare<br>Contra BancoPosta Impresa<br>Contra BancoPosta Impresa       |         |

## l tuoi pagamenti totali 0

| Soggetto pagante<br>ROSSI BRUNO                  | Riepilogo                                      |                                 |
|--------------------------------------------------|------------------------------------------------|---------------------------------|
| Email                                            | Transazione:                                   | Pago PA                         |
| C.F. / P. IVA                                    | Pagamento 1:<br>Beneficiario: IISS - Bressanor | 50,00 €<br>ne / OSZ -<br>Brixen |
| PAGAMENTO 1                                      | Metodo di pagamento:                           | MyBank                          |
| Beneficiario<br>IISS - Bressanone / OSZ - Brixen | Importo totale:<br>Totale commissioni:         | 50,00 €<br>0,50 €               |
| Importo<br>50,00 €                               | Totale da pagare: <b>50,50 €</b>               |                                 |
| Causale Pagamento<br>/RFS/RF8578470/50.00        | PAGA ADESSO                                    |                                 |

| SELEZIONA LA TUA BA             | NCA:                    |
|---------------------------------|-------------------------|
| Scrivi il nome della tua banca: | SUEDTIROLER SPARKASSE * |
| PROCEE                          | Annulla Transazione     |
|                                 | MyBank                  |

INTESA M SANDAOLO

MyBank aprirà ora automaticamente l'accesso all'internet banking dell'istituto di credito selezionato. Procedere quindi con l'inserimento delle credenziali di accesso fornite dalla banca ed effettuare il pagamento.

| SPARKASSE<br>Cassa di Risparmio                                                                                                    | MyBank |
|----------------------------------------------------------------------------------------------------|--------|
| Inserire le credenziali, codice utente e password, fornite dalla banca.                                                                                |        |
| Bitte Benutzername und Passwort eingeben.                                                                                                    |        |
| ISI-banking O ISI-business    Codice utente / Benutzername   Password   LOGIN                                                                          |        |
| In caso di problemi nell'accedere al servizio contattare il Contact Center.<br>Im Falle von Problemen beim Einstieg unser Contact Center kontaktieren. |        |

- **Opzione C) : ALTRI METODI:** ad esempio paypal, satispay, postepay, iconto, etc. Selezionare ilmetodo desiderato e poi procedere al pagamento seguendo le indicazioni del portale.

| pagopp | lpstt e Liceo di Bressanone<br>/RFS/RP6578470/50.00<br>50,00€               | Annulla |
|--------|-----------------------------------------------------------------------------|---------|
|        | Satispay Commissione max 0.00 €                                             |         |
|        | INTESA I SANDAOLO<br>PayPal Commissione max 1,50 6                          |         |
|        | BANCOMAT DAY<br>Bancomat Pay                                                |         |
|        | Postelisiane   recomposition     Paga con Postepay   Commissione max 1,00 € |         |
|        | Commissione max 1,30 €                                                      |         |

## CONTATTI DI SUEDTIROLER EINZUGSDIENSTE/ALTO ADIGE RISCOSSIONI:

## numero verde 800 984 274

(il numero è stato creato appositamente per fornire assistenza passo a passo ai cittadini in tutto il processo di pagamento e/o rispondere ad eventuali richieste di informazione)